# 上海银行绑定流程

## 一、登录汉唐官网或者相关交易中心进行开户

<mark>二、通过客户端签约</mark>

1、在交易客户端,右上角点击"转账"按钮。

|       |                                                                                                    | _                    | _            |      | _   | _    |          | _ | _ |     | _  | _        |               | ٥     | 钱生乾   | 商品 | 流通 | 平台 =       |                          |                |                 |              |             |           |                 | 密码          | 报表      | 转账           | 重新登        | <b>录</b> _            | ð   | ×          |
|-------|----------------------------------------------------------------------------------------------------|----------------------|--------------|------|-----|------|----------|---|---|-----|----|----------|---------------|-------|-------|----|----|------------|--------------------------|----------------|-----------------|--------------|-------------|-----------|-----------------|-------------|---------|--------------|------------|-----------------------|-----|------------|
| I     | <b>16</b> 4                                                                                                    | 1 #                  | 1            |      | 周   | E    | <b>P</b> | X | 1 | 3   | 5  | 15       | 30 60         | ) 2hr | 4hr Y |    | *  |            |                          |                |                 |              |             |           |                 |             | 1       | 1            |            |                       |     |            |
|       |                                                                                                    |                      | 代码           | 5) † |     | Ĩ    | 6品名      | 称 | Ŧ | 干盘化 | 介  |          | 最新            |       | 涨跌    |    | 幅度 | 最高         |                          | 最低价            | 昨收              | 均价           | 现           | ]量        | 买价              | 买           | 量       | 卖            | 价          | 卖量                    | J   | 成交量        |
|       |                                                                                                    |                      |              |      |     |      |          |   |   |     |    |          |               |       |       |    |    |            |                          |                |                 |              |             |           |                 |             |         |              |            |                       |     |            |
|       |                                                                                                    |                      |              |      |     |      |          |   |   |     |    |          |               |       |       |    |    |            |                          |                |                 |              |             |           |                 |             |         |              |            |                       |     |            |
|       |                                                                                                    |                      |              |      |     |      |          |   |   |     |    |          |               |       |       |    |    |            |                          |                |                 |              |             |           |                 |             |         |              |            |                       |     |            |
| Ľ     | 所有                                                                                                    | 板块                   | 自            | 选板块  | ·   | 0†   |          |   |   |     |    |          |               |       |       |    |    |            |                          |                | ▶ 成交量 0         | 成交额 0 月      | 存在里 ()      |           |                 |             |         |              | 國下单        | •                     |     | Þ          |
|       | ⇒ 买入<br>⇒ 卖出<br>数単                                                                                                    | [F1]<br>[F2]<br>[F3] |              |      | 习   | 入品代码 | 商品       |   |   | •   |    | 卖:       | E 0.          | 00    |       |    | 0  | 持仓汇<br>商品1 | <mark>.急(▲)</mark><br>代码 | 成交汇总(图<br>商品名称 | ) 受托(B)<br>持有总量 | 资金(W)<br>可卖量 | 2 刷新<br>持有: | i :<br>均价 | 全散(Z) 推<br>持有货款 | (买(II)<br>市 | 撤卖<br>值 | (C) 月<br>浮动器 | 散最后—<br>監亏 | 笔( <u>v</u> )<br>盈亏比例 | (%) | 🐊<br>锁定    |
| 10-01 | 2000日 一次に 一次に 一次に 一次に 一次に 一次に 一次に しんしょう しんしょう しんしょう しんしょう しんしょう しんしょう しんしょう しんしょう しんしょう しんしょう しんしょう しんしょう しんしょう ひんしょう ひんしょ ひんしょ ひんしょう ひんしょう ひんしょう ひんしょう ひんしょう ひんしょう ひんしょう ひんしょう ひんしょう ひんしょう ひんしょう ひんしょう ひんしょう ひんしょう ひんしょう ひんしょう ひんしょう ひんしょう ひんしょう ひんしょう ひんしょう ひんしょう ひんしょう ひんしょう ひんしょう ひんしょ ひんしょ ひんしょ ひんしょ ひんしょ ひんしょう ひんしょう ひんしょう ひんしょう ひんしょう ひんしょう ひんしょう ひんしょう ひんしょう ひんしょう ひんしょう ひんしょう ひんしょう ひんしょう ひんしょう ひんしょう ひんしょう ひんしょう ひんしょう ひんしょ ひんしょう ひんしょう ひんしょう ひんしょう ひんしょう ひんしょう ひんしょう ひんしょう ひんしょう ひんしょう ひんしょう ひんしょ ひんしょ ひんしょ ひんしょ ひんしょ ひんしょ ひんしょ ひんしょ | 安托 <br>委托<br>査御      | [F6]<br>[F4] |      | 商。买 | 品名利  | 0        |   |   | •   | 锁  | 卖-<br>最派 | — 0.<br>йг 0. | 00    | 涨帽    | 0. | 0  | -          |                          |                |                 |              |             |           |                 |             |         |              |            |                       |     | <i>读</i> 置 |
| 1 10  | <ul> <li>■ 200</li> <li>● 预想</li> <li>● 快速</li> </ul>                                                                                                    | 単                    | 781          |      | 可   | 天教皇  | 0.00     |   |   |     |    | 买-       | - 0           | 00    |       |    | 0  | 6          |                          |                |                 |              |             |           |                 |             |         |              |            |                       |     |            |
| ł     | ▶ 提供                                                                                                    | 办理                   |              |      | 买,  | 人教生  | 0        |   |   |     | 锁  | 买        | = 0.<br>= 0.  | 00    |       |    | 0  |            |                          |                |                 |              | 〈没有伯        | 1何记录:     | >               |             |         |              |            |                       | 3   | 隐藏         |
| L     |                                                                                                    | -                    | -            |      |     | 重    | <u>真</u> |   | 买 | λ   |    | 涨1       | φ 0.          | 00    | 跌停    | 0. | 00 |            |                          |                |                 |              |             |           |                 |             |         |              |            |                       |     | 5          |
|       |                                                                                                    |                      |              |      | 可用  | 月资金  | 0.00     |   |   | 可取  | 资金 | 0.       | 00            |       | 🤣 刷   | ¥f |    |            |                          |                |                 |              |             |           |                 |             |         |              |            |                       |     | 退出         |
|       |                                                                                                    |                      |              |      | 持有  | 市値   | 0.00     |   |   | 总相  | 权益 | 0.       | 00            |       |       |    |    |            | i+                       | 0              |                 | -            | _           | Г         |                 | -           |         | _            |            |                       |     |            |
|       |                                                                                                    |                      |              |      |     |      |          |   |   |     |    |          |               |       |       |    |    | 4          | и                        | 5              | .1              |              |             |           |                 | 1           |         |              |            |                       |     | 44         |

2、输入资金密码:初始密码身份证后六位数字,点击登录按钮,对系统提示信息选"是",确认进行签约操作。

| 登录资金划转                                |          | 系统提示                  | $\times$ |
|---------------------------------------|----------|-----------------------|----------|
| 交易账号                                  | _        | 10015:转账功能未开启,要进行签约吗? |          |
| <sub>页玉密响</sub> :  ******<br>设置<br>登录 | ■<br>_返回 |                       |          |

3、在签约流程里面的选择银行里输入交易账号、选择银行类型(上海银行),输入资金密码 (身份证后六位数字),点击"下一步"按钮。

| <b>签约流程。1. 选择银行</b><br>注意:红色为必填项! | 2. 必要信息 | 3.附加信息                 | 4. 执行签约                                                               |    |
|-----------------------------------|---------|------------------------|-----------------------------------------------------------------------|----|
| 资金账号                              |         | 银行类型<br>编<br>900<br>01 | 通用浏览器       号名称       5     上海银行       5     建设银行中远期       4     平安银行 |    |
|                                   | -#-     | <b>*</b>               | 下一步                                                                   | 关闭 |

**4**、在必要信息里面填写交易商编号、银行账户和证件编号、证件类型选择身份证、确认个 人信息无误后,点击"下一步"按钮。

| 交易商签约 |                                          |                   | × |
|-------|------------------------------------------|-------------------|---|
| 常规必填项 | <b>签约流程</b> 1.选择银行 2. 必要信息<br>注意:红色为必填项: | 3. 附加信息   4. 执行签约 |   |
|       | 交易商名称                                    | 银行账号              |   |
|       | 账户类型 [0] 本行账户 🔍                          | 而种 [0] 人民币 🔍      |   |
|       | 客户类别 [0] 个人 🔍                            | 证件类型 [1] 身份证 🔍    |   |
|       | 证件编号                                     | 区域 [0] 本地         |   |
|       |                                          |                   |   |
|       | ▲ 上一步                                    | ● 天一步             |   |

5、在附加信息里面(其他填写项一)确认银行预留手机号和签约登录的手机号是否一致, 点击"下一步"按钮。

| 交易商签约                              |                                           |         |         | ×    |
|------------------------------------|-------------------------------------------|---------|---------|------|
| <b>签约流程</b> :<br>注意:紅色为处<br>其它填写项一 | 1. 选择银行    2. 必要信息<br>公 <mark>填项</mark> ! | 3. 附加信息 | 4. 执行签约 |      |
| 银行密码                               |                                           | 交易商银行编号 |         |      |
| 国籍/地区                              | [сни] 中国                                  | 传真      |         |      |
| 电话号码                               |                                           | 电子邮件    |         |      |
| 预留手机                               |                                           | 登录手机    |         |      |
| 省                                  |                                           | 市       |         |      |
| 客户地址                               |                                           |         |         |      |
| 开户银行地址                             |                                           |         |         |      |
| 开户行分行                              |                                           |         |         |      |
|                                    |                                           |         |         |      |
|                                    | ▲ 上一步                                     |         | 下一步     | ▋ 关闭 |

6、同样是在附加信息(其他填写项二)里面点击搜索开户行行号按钮。

| 交易商签约                                                                                      | × |  |  |  |  |  |  |  |  |
|--------------------------------------------------------------------------------------------|---|--|--|--|--|--|--|--|--|
| <ul> <li>签约流程:1.选择银行 2.必要信息 3. 附加信息 4. 执行签约</li> <li>注意:红色为必填项!</li> <li>其它填写项二</li> </ul> |   |  |  |  |  |  |  |  |  |
| 开户银行 建设银行 邮政编码 ————————————————————————————————————                                        |   |  |  |  |  |  |  |  |  |
|                                                                                            |   |  |  |  |  |  |  |  |  |
| 账号类型       ●     预约有效期     2016/06/28       授权代理人(法人)       姓名     证件类型       [1]身份证     ● |   |  |  |  |  |  |  |  |  |
|                                                                                            |   |  |  |  |  |  |  |  |  |
| ▲ 上一步                                                                                      |   |  |  |  |  |  |  |  |  |

在弹出的浏览器开户行搜索页面中,填写自己的开户行名称,搜索自己的开户行行号。

| A 186554A | × +                                    | 0 – 5 X                                                                   |
|-----------|----------------------------------------|---------------------------------------------------------------------------|
| C C C     | ☆ ☆ ○ http://open.xhdq-xee.com:8582/em | p/bankAreaAction!bank 🜣 🗲 🗸 🧿 🍕 🖓 🖉 🍕 😵 🖉 🖉 🖉 🖉 🌾 🖉 🖉 🖉 🖉 🖉 🖉 🖉 🖉 🖉 🖉 🖉 🖉 |
| 银行名称      | s: 中組大願支行                              |                                                                           |
| 🛄 银行列表    | ×1                                     | 2                                                                         |
| 序号        | 银行行号                                   | 銀行名称                                                                      |
| 1         | 105100003179                           | 中国建设银行旅份有限公司北京中国大概支行                                                      |
|           |                                        |                                                                           |
|           | 3                                      |                                                                           |

8、将开户行行号填写在"银行行号"中,点击"下一步"按钮。

| 交易商签约                            |                        |                          | × |
|----------------------------------|------------------------|--------------------------|---|
| <b>签约流程</b> 1.选择银行<br>注意:红色为必填项! | 2. 必要信息 <b>3. 附加信息</b> | <b>4</b> .执行签约           |   |
| 开户银行 建设银行                        | 邮政编码                   |                          |   |
| 银行行号                             | <b>一</b> 开户行标识         | Į                        |   |
| 开户行支行                            | 联行行号                   | ±                        |   |
| 账号类型                             | 预约有效期                  | 2016/06/28               |   |
| 授权代理人(法人)<br>姓名                  | 正件类型 [1] 身份证 🔍         | <ul> <li>证件号码</li> </ul> |   |
| 备注                               |                        |                          |   |
|                                  |                        | ~                        |   |
| ▲ 上一#                            | ;                      | ★ 下一步                    |   |

9、在执行签约页面,点击"执行签约"按钮。

| 交易商签约 | <b>签约流程,</b> 1.选择银行<br>注意:红色为必填项: | 2. 必要信息 | 3.附加信息 | 4. 执行签约 | ×  |
|-------|-----------------------------------|---------|--------|---------|----|
|       |                                   | /       |        |         |    |
|       | ✓ 执行                              | ī签约     |        | 🕗 取消    |    |
|       |                                   |         |        |         |    |
|       | <u></u> ▲ 上-                      | -步      | 4      | 下一步     | 关闭 |

| ¥1 | 短信验证    |      |   | × |
|----|---------|------|---|---|
|    |         |      |   |   |
|    | 预留手机号:  | 获取验证 | 码 |   |
|    | 请输入验证码: | 确认   |   |   |
|    |         |      |   |   |

10、若弹出的界面中银行预留手机号无误,则点击获取验证码并填写进去,点击"确认"按钮。

11、签约成功。

| 交易商签约 |                                                                           | × |
|-------|---------------------------------------------------------------------------|---|
| 执行签约  | <b>签约流程:</b> 1. 选择银行  2. 必要信息  3. 附加信息 <mark>4. 执行签约</mark><br>注意:红色为必填项! |   |
|       |                                                                           |   |
|       | ✓ 执行签约                                                                    |   |
|       |                                                                           |   |
|       |                                                                           |   |
|       | 确定                                                                        |   |
|       | ▲ 上一步<br>上一步 ● 下一步 ● 关闭                                                   |   |

需要注意的情况:

(一) 绑定银行卡验证预留手机号情况

1、所有银行验证的预留手机号,都是开卡时的预留手机号。

2、交易商若想确定自己的预留手机号,还可以向银联申请,开通绑定卡的快捷支付功能。 银联会发送一个动态密码至交易商的手机,这个手机号就是需要验证的预留手机号。

(二) 已通过上海银行签约其他交易所的情况

若交易商已经在上海银行接入的其他交易所做过签约,那么在新的交易所签约时,需输入之前在其他交易所填写的相同的信息,否则会导致签约失败。

#### <mark>三、出入金:</mark>

交易商注册并与上海银行签约成功后,点击"出入金",在屏幕右侧的"客户银行编号",即为上海银行 e 账号,账号为"6231"开头(图 1)。

该上海银行 e 帐号户名为交易商本人姓名, 开户银行为上海银行, 开户银行网点为上海银行 股份有限公司。相关信息在交易商手机银行或网上银行转账汇款到该 e 账户时需要填入。

| 客户端资金划转                               |                                       |           |                                         |                                      |                                                |                                          |       | ×  |
|---------------------------------------|---------------------------------------|-----------|-----------------------------------------|--------------------------------------|------------------------------------------------|------------------------------------------|-------|----|
| 资金账号<br>银行账号<br>登约银行<br>入金/出金<br>交易系统 | 上海银行(215)<br>0. <b>商转银</b><br>邮票古钱币系统 | 注意 * 近    | 密码<br>(密码最大)<br>注金额<br>新 千 百 十<br>: 丙 十 | * 画<br><u> R能输入6位)</u><br>0 *<br>0 * | ○中银行编号 6231 6231 6231 6231 6231 6231 6231 6231 | +     元     角     気       0.     0     0 | →<br> |    |
| 出入金 查试                                | 间转账明细 / 查                             | 询交易资金 🧹 ( | 修改资金密码 🖉 👔                              | 查询监管余额                               | 查询e账户余额                                        | 日志                                       |       |    |
| 交易时间                                  | 流水号                                   | 划转类型      | 银行变动资金                                  | 审核状态                                 | 流水状态                                           | 备注                                       | 银行编号  | 锥へ |
|                                       |                                       |           |                                         |                                      |                                                |                                          |       |    |
|                                       |                                       |           |                                         |                                      |                                                |                                          |       |    |
|                                       |                                       |           |                                         |                                      |                                                |                                          |       |    |
|                                       |                                       |           |                                         |                                      |                                                |                                          |       |    |
|                                       |                                       |           |                                         |                                      |                                                |                                          |       |    |
|                                       |                                       |           |                                         |                                      |                                                |                                          |       |    |
|                                       |                                       |           |                                         |                                      |                                                |                                          |       |    |
|                                       |                                       |           |                                         |                                      |                                                |                                          |       |    |
|                                       |                                       |           |                                         |                                      |                                                |                                          |       | ~  |
| 全部、银转商                                | 〈商转银/                                 |           |                                         |                                      |                                                |                                          |       |    |

(图1)

入金流程详解:(以中国工商银行为例)

第一步 登录中国工商银行网上银行(http://www.icbc.com.cn/icbc/),在用户登录栏点击"个人网上银行";(图 2)

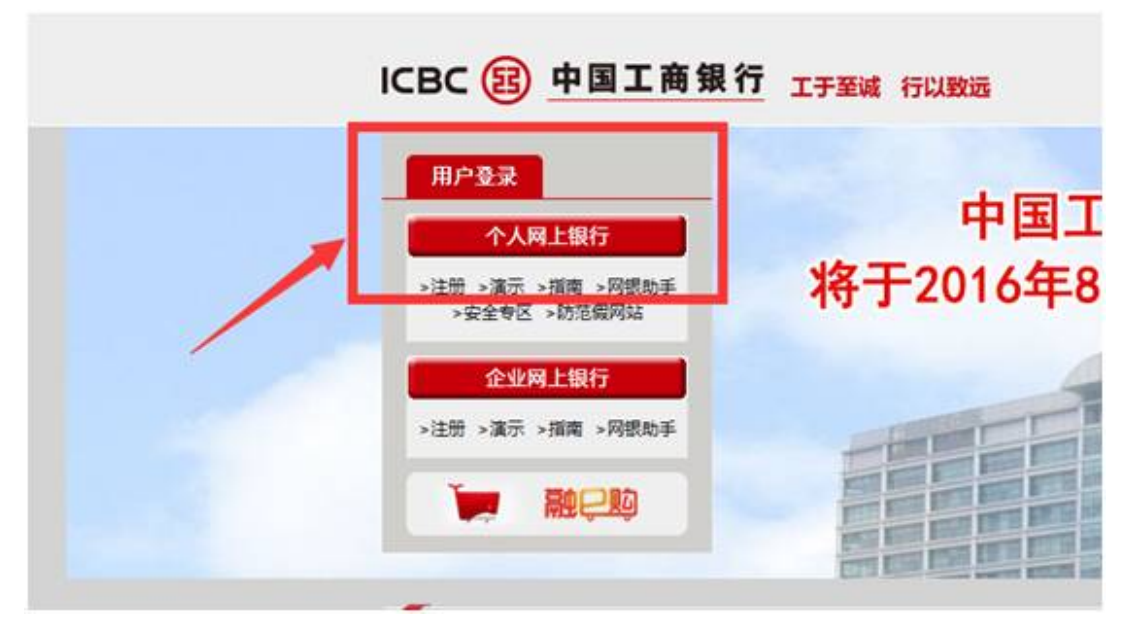

(图2)

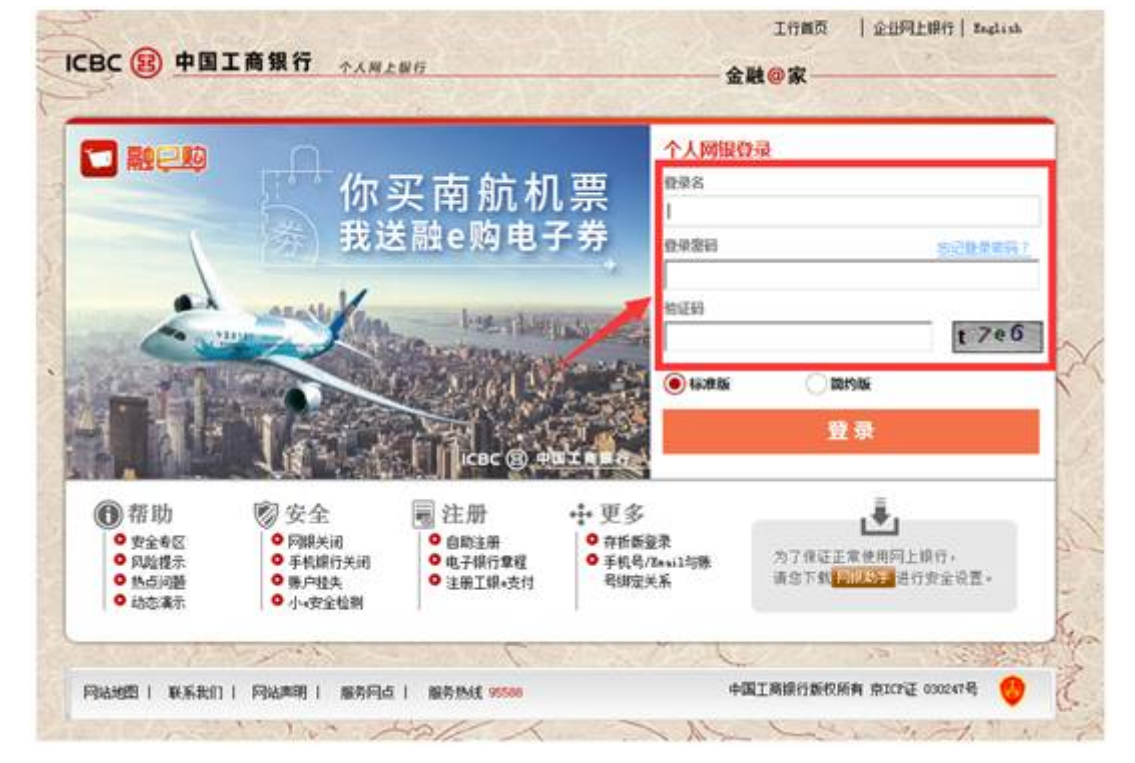

第二步 输入个人网上银行"登录名"、"登录密码"和"验证码"进行登录;(图3)

(图3)

| 第三步 在首页  | 〔工具栏点击"转 | 专账汇款";(图 4 | .)   |                                     |
|----------|----------|------------|------|-------------------------------------|
| L X      |          |            |      |                                     |
| ,网上银行    |          |            |      |                                     |
| Q, 《系统   | 公告:      |            | _    |                                     |
| 定期存款     | 通知存款     | 公益捐款       | 转账匚款 | 私人銀行                                |
| 账户商品     | 账户外汇     | 网上要金属      | 网上惯开 | 结售汇                                 |
| 信用卡服务    | 网上汇市     | 工银e支付      | 工银信使 | 电子银行注册                              |
| み 御你 1   |          |            |      | 5 14 Sates 14 Street                |
| , ALTER: |          |            |      | 如果该回显                               |
| 的三星客户。   |          |            |      | 上一次登录的                              |
|          |          |            |      | Ψ.                                  |
|          |          |            |      | щ°                                  |
|          |          |            |      | jilling salas of the fit = j_illing |

(图4)

第四步 在"境内汇款"的操作栏点击"汇款";(图5)

|    |                  | 2 Martinet                                                                 |      |
|----|------------------|----------------------------------------------------------------------------|------|
| 縣町 | P&18             | 180 <b>%</b>                                                               | 81   |
| 1  | 188.748          | 法用于同上纲句主册卡基非高制新户之间或主册卡卡作高制新户之间设施集。                                         | 10   |
| 1  | RACR             | 集合正常整合了当最新户间制度,集合工作工作,手机号汇集,Fmull系,用作工作,用作工作工作工作工作工作和具计算用,手体集化物<br>服装着整代者。 |      |
| 2. | 回提州VisuPerter中ER | 進用于利用本人的這些由意識的評議主要用目標的H2VIIIA採用卡和語之中UIE。                                   | 11   |
| 4  | RENECT           | 這用于使用某人的性能会認識的評論主要并同識外的!原戶C家。                                              | 11   |
| \$ | REMACE           | 通用于客户中间工行委员的工具和件。通过一次性重交多笔间兼指令,不成如用就成奖地多个工具部行集户制度工程。                       | 11   |
| 1  | SHER CON CON     | 法用于最近教育上的保证汇度                                                              | EXCE |

| KRC (8 ( 1891) |                                                 |  |
|----------------|-------------------------------------------------|--|
| 282×           | 2019年2月12日後,十人同上銀行電子整個臺加州支付及醫師藝編整力集團5万元,日常州5万元。 |  |

(图5)

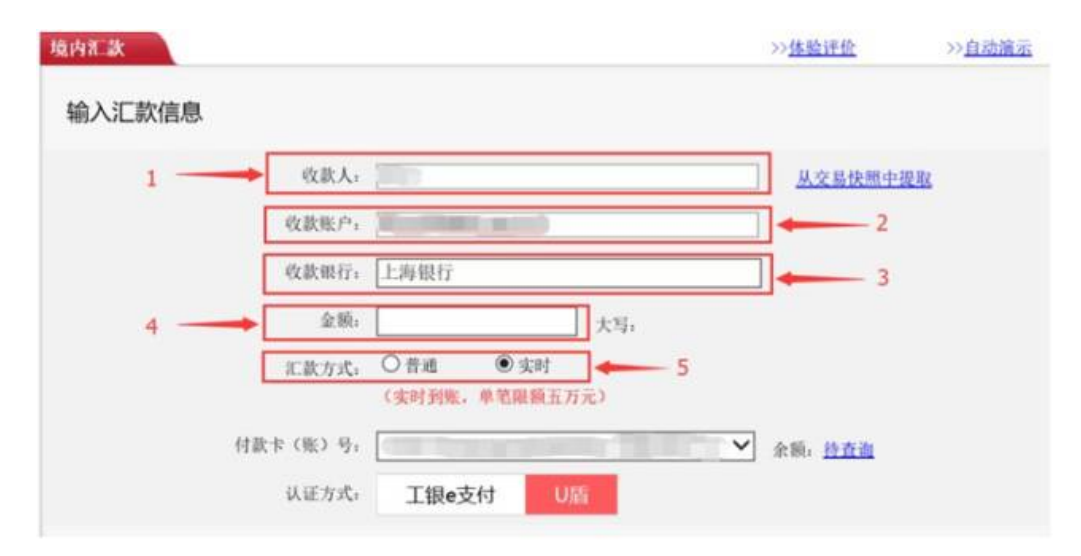

(图6)

- 1、填写"收款人":此处必须填写需要入金的交易商姓名。
- 2、填写"收款账户": 此处必须填写需要入金的交易商的上海银行 e 账号。

**3**、填写"收款银行":一般银行在输入账号后就会自动显示"上海银行",如果不显示请手动输入"上海银行"。

4、填写"金额":此处填写需要入金的金额。

5、选择转账方式:此处选择"普通"或者"实时"

(1) 如果入金金额小于等于5万元,请选择"实时",点击"提交"。

(2) 如果入金金额大于 5 万元,只能选择"普通",如图-7 所示,请在"输入关键字"处填写或者选择"上海银行股份有限公司",点击"提交"。

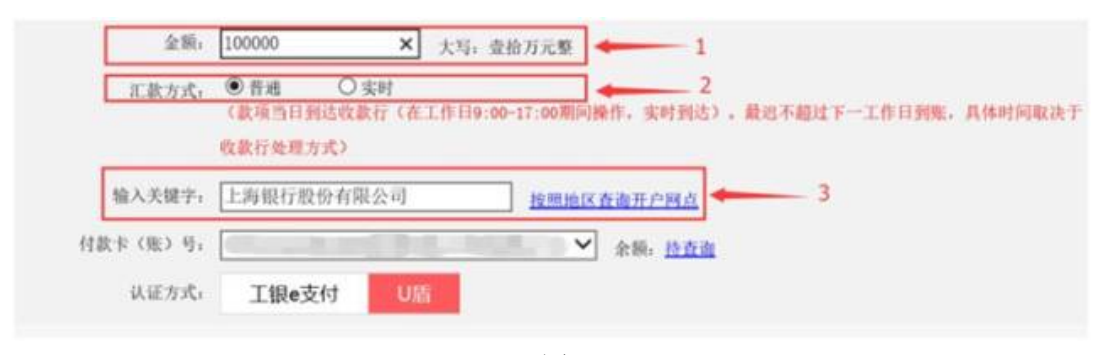

(图7)

第六步 查询汇款成功

1、汇款后请登陆交易端,点击右上角"转账",输入资金密码后,点击"查询 e 账户余额" (图 8),输入"资金密码",点击"查询",显示汇款是否到帐。

| 市场账号             | *              |             |
|------------------|----------------|-------------|
| 银行账号 62122602000 | *              |             |
| 签约银行 上海银行        |                | 查询          |
| 资金密码<br>(密码最大只   | * 📾<br>R能输入6位) | 重填          |
| 查询e账户余额 查询交      | 易资金 查询银行监管;    | 余额 名入金 查询转员 |
| 交易员号             | 资金             | 资金描述        |
|                  |                |             |

(图8)

2、确认汇款已经到帐后,开始入金。如果汇款没有及时到帐,请拨打汇款行客服电话咨询 (如:工商银行 95588),否则会造成入金失败!

第七步 入金操作

1、确认汇款已经到帐后,方可进行入金操作。

2、登陆交易端,点击右上角"转账",点击"出入金"(图9)

| 客户端资金划转                                                           |                                           |                                                                    |                                  |                                          |                                          |            | ×   |
|-------------------------------------------------------------------|-------------------------------------------|--------------------------------------------------------------------|----------------------------------|------------------------------------------|------------------------------------------|------------|-----|
| 资金账号       银行账号       签约银行       上海银行(215)       入金/出金       交易系统 | 金资 * 500000000000000000000000000000000000 | 密码     (密码最大)       金額     (密码最大)       金額     (雷音)       4:     日 | * 圖 名<br>R能输入6位)<br>0 *<br>亿 千 百 | 日本 日本 日本 日本 日本 日本 日本 日本 日本 日本 日本 日本 日本 日 | +     元     角     分       0.     0     0 | · 划转<br>重填 |     |
| 出入金 查询转账明细 查                                                      | [<br>御交易资金 / 1                            | 修改资金密码                                                             | 查词监管余额 🖉                         | 查询e账户余额                                  | 日志                                       |            |     |
| 交易时间 流水号                                                          | 划转类型                                      | 银行变动资金                                                             | 审核状态                             | 流水状态                                     | 备注                                       | 银行编号       | ŧ ^ |
| 全部/组转商/商转组/                                                       |                                           |                                                                    |                                  |                                          |                                          |            | ×   |
| 王 前人服转商人商转银/                                                      |                                           |                                                                    |                                  |                                          |                                          |            |     |

- 3、在"入金/出金"处选择"1.银转商",即为入金。
- 4、输入"资金密码"。
- 5、输入"划转金额"。
- 6、点击"划转"。

第八步 入金成功查询(图 10)

点击"刷新",如果"可用资金"的增加金额等于入金金额,即为入金成功。 如果"可用资金"没有增加成功,点击"转账"功能中的"查询转账明细",如果交易状态 如为"处理中"表示系统后台繁忙正在处理中,稍等一会儿再查询是否成功,切记不可再重 复操作入金。

| Β 商品申购<br>₩ 买入[F1]   | 买入商  | 5 HL      |   | 卖三 | -     |    | 0     |
|----------------------|------|-----------|---|----|-------|----|-------|
| 2 卖出[F2]             | 商品代码 | 100028 -  |   | 卖二 | -     |    | 0     |
| 双向委托[F6]             | 商品名称 | 三轮羊套票 ( 🕶 |   | 卖一 | -     |    | 0     |
| ■ 市价委托<br>○ 六島枩洵[F4] | 买入价格 | 0         | 锁 | 最新 | 27.00 | 涨幅 | 50%   |
| · 预理单                | 可买数量 | 0         |   | 买一 | 27.00 |    | 18637 |
| 快速下单[F8]<br>提张办理     | 英入数量 | \$        | 锁 | 买二 | 26.99 |    | 42    |
| 转账                   | 新情   | πλ        |   | 买三 | -     |    | 0     |
| 一待挂牌岗品               |      |           |   | 涨停 | 27.00 | 跌停 | 9.00  |

(图10)

四、企业客户签约

签约流程与自然人客户签约相似。

### 五、企业客户入金

不同于自然人客户网银入金,企业客户入金需要从机构对公账户向交易所监管账户发起 汇款,完成后请尽快通知交易所,再由交易所和上海银行审核通过,方能入金成功。

#### 六、修改签约绑定银行卡

交易商修改签约的绑定卡,首先需要联系上海银行客服(021-95594),核对客户基本信息后,进行 E 账户绑定卡的信息修改。

然后,交易商将换卡信息通过邮件方式发送到上海银行指定邮箱,并在邮件中附开户银 行换卡业务凭证影像,由上海银行与交易所确认通过后,在 **3-5** 个工作日内完成修改。

具体操作以上海银行(021-95594)要求为准。

#### <mark>七、修改绑定手机号</mark>

交易商需要提交本人身份证正反面照片、本人手持身份证正面照片、新手机号运营商业 务单(手机账单或运营商办理业务的凭证,需有运营商盖章)发送到交易所指定邮箱。由交 易所审核通过后,在 3-5 个工作日内完成修改。